## PETUNJUK TEKNIS PENGGUNAAN MENU TRANSAKSI PADA MODUL GL DAN PELAPORAN (GLP)

| Realisasi Kinerja Satker |                                     |                                                                                                    |
|--------------------------|-------------------------------------|----------------------------------------------------------------------------------------------------|
| No.                      | Uraian                              | Penjelasan                                                                                                    |
| 1.                       | Nama menu                           | Proses → Realisasi Kinerja Satker                                                                                                    |
| 2.                       | Deskripsi menu                      | Menu ini digunakan untuk merekam realisasi capaian output satker<br>selama periode bulan berjalan yang akan tersaji pada Laporan Kinerja<br>Satker                                                                                                    |
| 3.                       | Modul dan transaksi<br>yang terkait | Tidak ada                                                                                                    |
| 4.                       | Dokumen Sumber                      | BA Proses Kemajuan Pekerjaan, dll                                                                                                    |
| 5.                       | Validasi                            | Perekaman realisasi capaian output harus dilakukan setiap bulan                                                                                                    |
| 6.                       | Tata cara perekaman                 | <ul> <li>Pilih periode bulan dan program, lalu klik Tambah Data</li> <li>Klik Tambah Realisasi, pilih kode dan nama Kegiatan dan Output</li> <li>Kolom Realisasi Sekarang diisi dengan capaian output selama periode bulan berkenaan saja, sehingga tidak diisi nilai capaian output akumulasinya.</li> <li>Apabila bulan berkenaan tidak ada realisasi capaian output, maka kolom Realisasi Sekarang harus tetap diisi dengan nilai 0 (nol), karena setiap bulan harus direkam capaian realisasi output walaupun tidak ada realisasi</li> </ul> |
| 7.                       | Kriteria yang wajib<br>diperhatikan | <ul> <li>Nilai realisasi capaian output yang diiinput pada kolom Realisasi<br/>Sekarang adalah sebesar realisasi pada bulan berkenaan saja<br/>(bukan nilai akumulasi). Apabila pada bulan berkenaan tidak ada<br/>realisasi, maka harus tetap diisi dengan nilai 0 (nol).</li> <li>Perekaman tidak harus dilakukan dalam kondisi periode terbuka<br/>(artinya, walaupun Modul GLP sudah ditutup, tetap dapat direkam)</li> <li>Tidak perlu dilakukan validasi dan posting jurnal</li> </ul>                                                     |
| 8.                       | Jurnal yang terbentuk               | Tidak ada jurnal                                                                                                    |